# Het gebruik van de kentekencard reader in Autotaal Easy-work

# Installeren van de card-reader

Onder windows 7 en hoger wordt de cardreader automatisch geinstalleerd en hoeft u verder geen stappen te ondernemen. Wordt de reader niet automatisch gedetecteerd dan kunt u windows op de meegeleverde CD laten zoeken naar stuurprogramma's.

## Zorg voor de laatste versie van Easy-work

Voor het gebruik van de reader is Easy-work 644 of hoger vereist. Indien u deze versie nog niet op de computer heeft staan kunt u deze downloaden vanuit Easy-work onder help -> updates en ondersteuning of via www.autotaal.nl/download

### De reader voor de eerste keer gebruiken

Als u een nieuw kenteken in Easy-work wilt aanmaken met behulp van uw nieuwe card-reader gaat u binnen Easywork naar onderhoud -> auto -> kentekens. U ziet hier naast het kentekenveld een knopje staan met 'kentekencard'.

| Onderhoud kenteken Algemeen Diverse Financieel |  |
|------------------------------------------------|--|
|                                                |  |

Als u hierop drukt verschijnt het volgende scherm:

| Kentekenkaartlezer |
|--------------------|
| aart invoeren      |
|                    |
|                    |
|                    |
|                    |
|                    |
|                    |
|                    |
|                    |
| Terug 🕡 Overnemen  |

Voer nu de kentekencard in (let op: Deze moet op zijn kop, dus met de chip naar beneden gericht in de reader!).

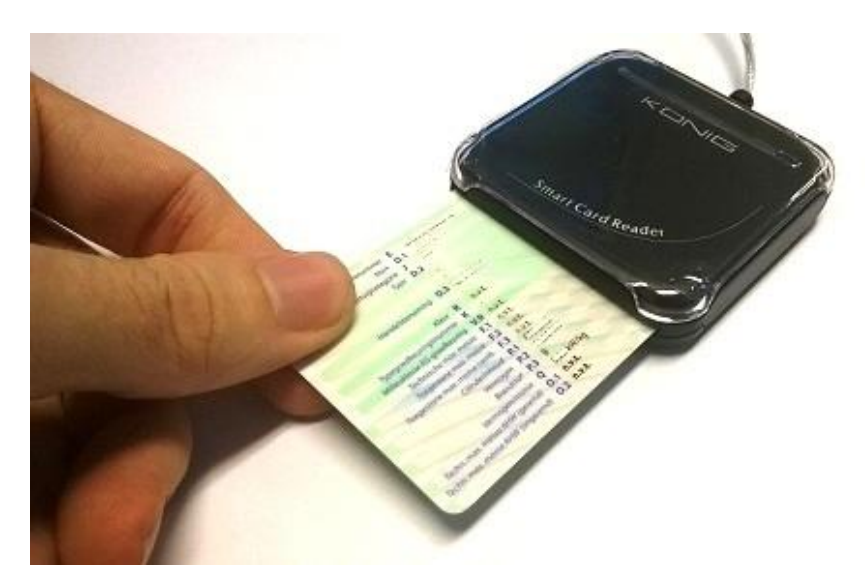

Het uitlezen kan tussen de 5 en 15 seconden duren. Als het uitlezen goed is verlopen verschijnt de kentekenkaart in beeld. Druk vervolgens op F12 overnemen. Easy-work zal dan vragen van wie de auto is (klantnr), u kunt dan de klant direct aanmaken of een reeds bestaande klant opzoeken met F6 zoeken. Hierna wordt u gevraagd om de gegevens van de kentekencard over te nemen, kies hier voor "ja".

| Autotaal Easy-work                                  |               |  |
|-----------------------------------------------------|---------------|--|
| Weet u zeker dat u de kaartgegevens wilt overnemen? |               |  |
|                                                     | Yes <u>No</u> |  |

De gegevens worden nu overgenomen naar het kentekenbestand.

### Een bestaand kenteken updaten

Voor het bijwerken van een reeds bestaand kenteken in Easy-work gaat u wederom naar onderhoud -> auto -> kentekens.

Zoek het kenteken op of type deze in en zorg dat u de gegevens in beeld heeft. Druk hierna op de knop 'kentekencard' en voer de kentekencard in. Zodra de reader de gegevens heeft gelezen kunt u deze overnemen met F12. Let op: dit overschrijft de reeds ingevulde gegevens!